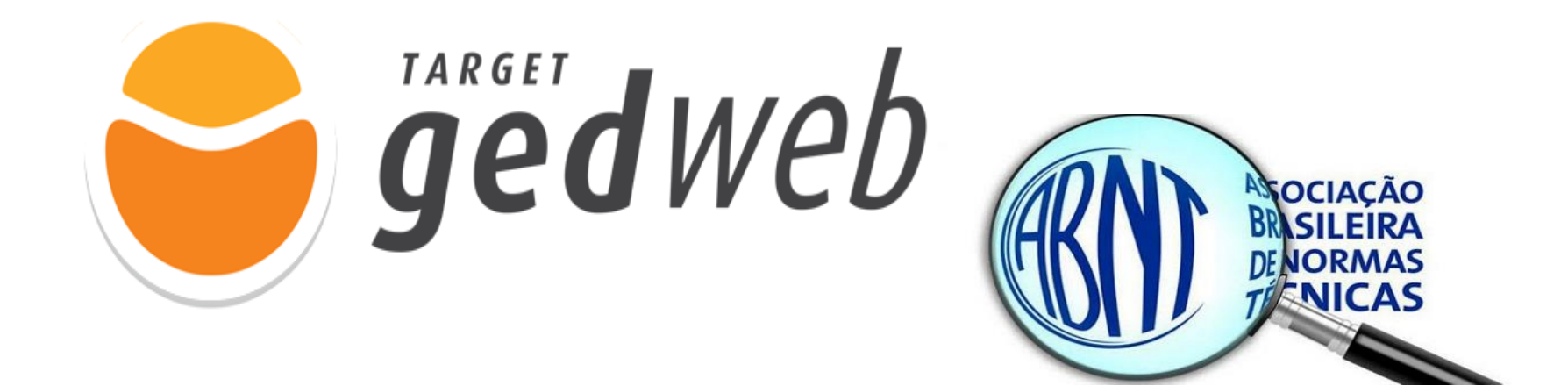

## TARGET GEDWeb: MEU PRIMEIRO ACESSO

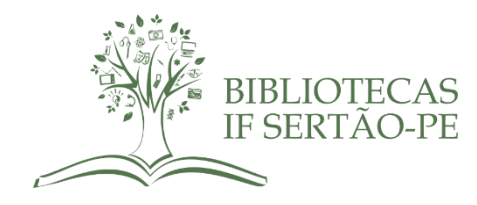

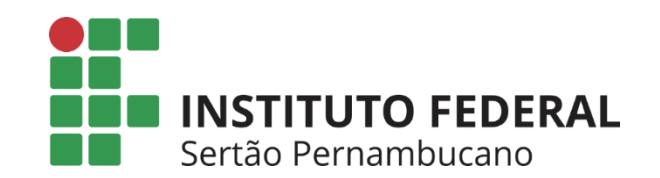

## **PASSO 1:** ACESSE O SITE DO IF SERTÃO-PE (<u>https://www.ifsertao-pe.edu.br/</u>) E CLIQUE NA ABA "**BIBLIOTECAS**". AO ABRIR A PÁGINA DAS BIBLIOTECAS, CLIQUE NO BANNER **TARGET**, PARA ACESSAR AO SITE DA BIBLIOTECA VIRTUAL DE NORMAS.

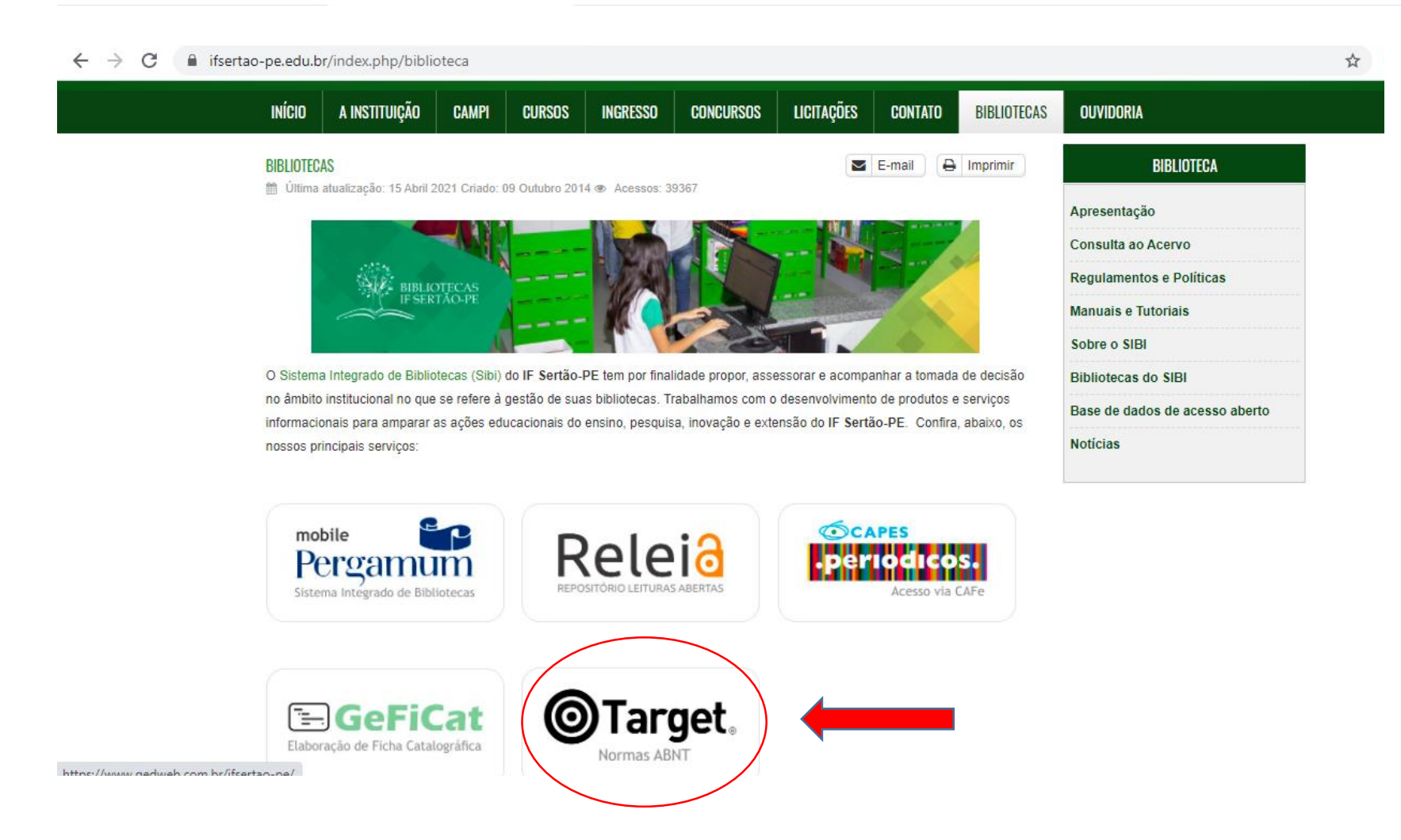

PASSO 2: AO ABRIR O SITE DA TARGET, PREENCHA O CAMPO "EMAIL" COM O SEU EMAIL INSTITUCIONAL DO IF SERTÃO-PE. ATENÇÃO! OS CADASTROS DEVEM SER REALIZADOS OBRIGATORIAMENTE COM EMAIL INSTITUCIONAL (SERVIDORES E ALUNOS). NO CASO DE ALUNOS QUE AINDA NÃO POSSUEM SEU EMAIL INSTITUICONAL, ORIENTAMOS PROCURAR A SECRETARIA DE CONTROLE ACADÊMICO (SCA) DO SEU CAMPUS PARA SOLICITAR INFORMAÇÕES DE COMO CRIAR SEU EMAIL INSTITUCIONAL. AO PREENCHER O CAMPO EMAIL, CLIQUE NO LINK "CLIQUE AQUI" LOCALIZADA NO FINAL DA PÁGINA AO LADO DA PERGUNTA "NÃO TEM CADASTRO NO SISTEMA?"

| $\rightarrow$ G | gedweb.com.br/ifsertao-pe/ |                                        |                          |      |                                    |                     |
|-----------------|----------------------------|----------------------------------------|--------------------------|------|------------------------------------|---------------------|
|                 | ۇ 🔿                        | i <b>ëd</b> web                        | <b>O</b><br>Target       | 25   | FACILITANDO O AG<br>INFORMAÇÃO TEC | CESSO À<br>NOLOGICA |
|                 | Sertão Pernambucano        |                                        |                          |      |                                    | Traduzir para: 💽 🏹  |
|                 |                            |                                        | LOGIN DE ACES            | \$SO |                                    |                     |
|                 |                            | E-mail<br>Senha<br>Esqueci minha senha |                          |      |                                    | -                   |
|                 |                            |                                        | ENVIAR                   |      |                                    |                     |
|                 | $\langle$                  | Não tem cadastro no sis                | tema? <u>Clique Aqui</u> | >    |                                    |                     |

**PASSO 3**: APÓS REALIZAR O PASSO 2, VOCÊ SERÁ SUBMETIDO PARA O FORMULÁRIO DE CADASTRO, PREENCHA AS INFORMAÇÕES SOLICITADAS COMO INDICAMOS NA IMAGEM ABAIXO E CLIQUE NO BOTÃO ENVIAR. SEU CADASTRO SERÁ SUBMETIDO AOS NOSSOS SUPERVISORES QUE REALIZARÃO A APROVAÇÃO DO CADASTRO APÓS COMPROVAÇÃO DO SEU VÍNCULO INSTITUCIONAL.

| → C | m.br/aplicacao/usuario/asp/usuarioNovo.asp?email=sibi@ | ifsertao-pe.edu.br                              |                    |
|-----|--------------------------------------------------------|-------------------------------------------------|--------------------|
|     | geaneo                                                 |                                                 | ECNOLOGICA         |
|     | •==                                                    |                                                 | Traduzir para: 💽 💦 |
| 1   | Sertão Pernambucano                                    |                                                 | SUPERVISOR         |
|     | < VOLTAR CADASTRO DE USUÁRIO                           |                                                 |                    |
|     |                                                        |                                                 |                    |
|     | CNPJ / Empresa                                         | 10.830.301/0008-72 INST FED EDUC, CIENC E TEC ~ | •                  |
|     | Nome Completo                                          | DIGITE SEU NOME COMPLETO                        | ~                  |
|     | E-Mail                                                 | sibi@ifsertao-pe.edu.br                         |                    |
|     | Departamento/Sigla                                     | INFORME SEU CURSO                               | ~                  |
|     | Centro de Custo                                        | INFORME SEU CAMPUS                              |                    |
|     | Telefone                                               | (00)0000-00000                                  | ~                  |
|     | Celular                                                | (00)0000-00000                                  |                    |
|     |                                                        | ENVIAR                                          |                    |
|     |                                                        |                                                 |                    |
|     |                                                        |                                                 |                    |

## **PASSO 4:** APÓS APROVAÇÃO DO SEU CADASTRO, VOCÊ RECEBERÁ UMA MENSAGEM EM SEU EMAIL INSTITUCIONAL, COM OS SEUS DADOS DE ACESSO.

| = M | Gmail Q TARGET GEDWEB                                                                                                    | × -                                                                                                    |  |  |  |  |  |  |
|-----|----------------------------------------------------------------------------------------------------|----------------------------------------------------------------------------------------------------|--|--|--|--|--|--|
|     | <b>D 9 1 C 0 0 . .</b>                                                                                                    |                                                                                                    |  |  |  |  |  |  |
|     | Cadastro efetuado com sucesso. Externa Caixa de entrada x<br>Solicitação GEDWeb <solicitacao@gedweb.com.br><br/>para mim *</solicitacao@gedweb.com.br> |                                                                                                    |  |  |  |  |  |  |
|     |                                                                                                    |                                                                                                    |  |  |  |  |  |  |
|     |                                                                                                    | <b>ged</b> web                                                                                                    |  |  |  |  |  |  |
|     |                                                                                                    |                                                                                                    |  |  |  |  |  |  |
|     |                                                                                                    | Ola,                                                                                                    |  |  |  |  |  |  |
|     |                                                                                                    | Seja bem-vindo(a) ao Target GEDWeb - Sistema de Gestão de Normas e Documentos Regulatórios.                                                                                                    |  |  |  |  |  |  |
|     |                                                                                                    |                                                                                                    |  |  |  |  |  |  |
|     |                                                                                                    | Informamos que você está habilitado(a) a acessar, pesquisar, imprimir, entender e controlar Normas Brasileiras<br>(ABNT NBR), Normas Mercosul (AMN), Normas Internacionais, Normas Estrangeiras e documentos regulatórios<br>críticos através do sistema Target GEDWeb.                                                                                              |  |  |  |  |  |  |
|     |                                                                                                    | Informamos que você está habilitado(a) a acessar, pesquisar, imprimir, entender e controlar Normas Brasileiras<br>(ABNT NBR), Normas Mercosul (AMN), Normas Internacionais, Normas Estrangeiras e documentos regulatórios<br>críticos através do sistema Target GEDWeb.<br>Dados para acesso:<br>Endereço: <u>www.gedweb.com.br/ifsertao-pe</u><br>E-mail:<br>Senha: |  |  |  |  |  |  |

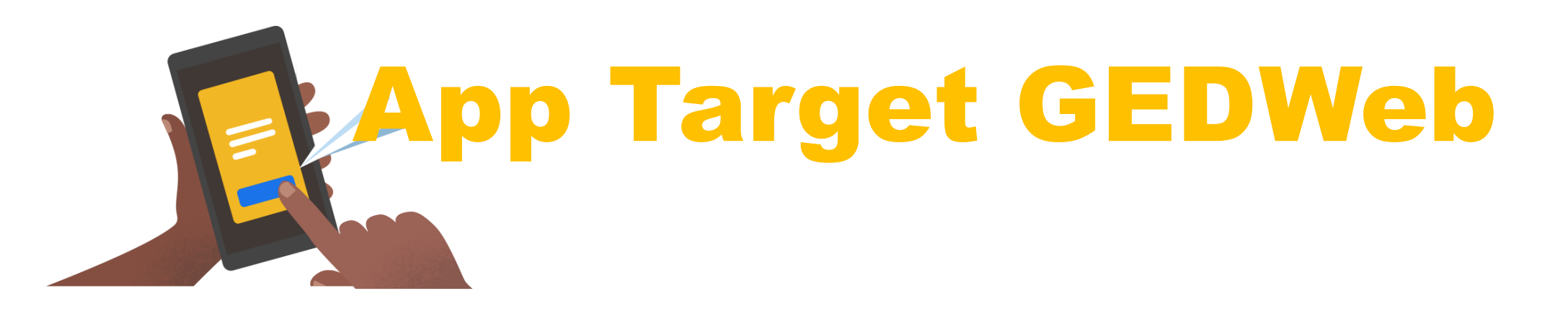

O App target gedweb sincroniza a biblioteca de normas brasileiras e mercosul que você já acessa via web, para buscar, consultar e visualizar online e offline essas normas no celular ou no tablet.

Nessa primeira versão, somente as normas NBR e NM estarão disponíveis e as regras de login são idênticas às do target via web.

Para instalar o novo app, basta escanear o Qr code ao lado com seu dispositivo ou acessar a apple app store ou google play store e procurar por "gedweb normas".

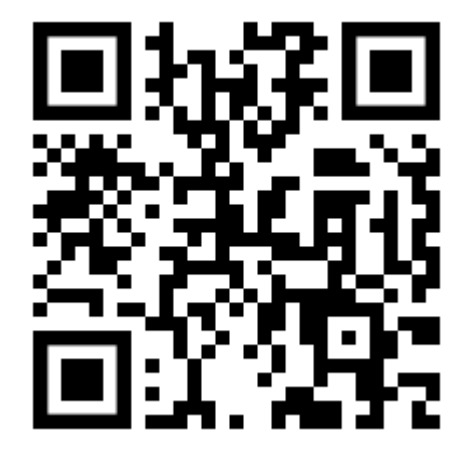

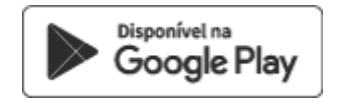

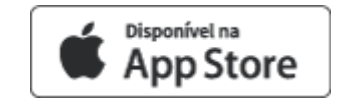

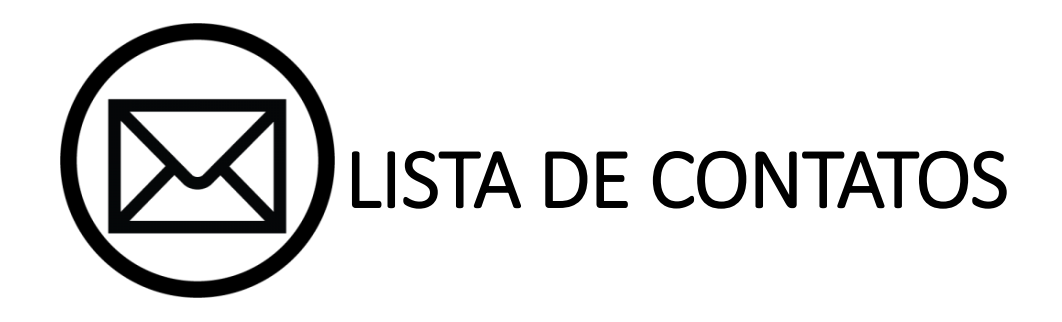

COORDENAÇÃO DO SIBI - Email: sibi@ifsertao-pe.edu.br BIBLIOTECA CAMPUS PETROLINA - Email: cp.biblioteca@ifsertao-pe.edu.br BIBLIOTECA CAMPUS PETROLINA ZONA RURAL - Email: zr.biblioteca@ifsertao-pe.edu.br BIBLIOTECA CAMPUS SANTA MARIA - Email: csmbv.biblioteca@ifsertao-pe.edu.br BIBLIOTECA CAMPUS FLORESTA - Email.: cf.biblioteca@ifsertao-pe.edu.br BIBLIOTECA CAMPUS OURICURI - Email: co.biblioteca@ifsertao-pe.edu.br BIBLIOTECA CAMPUS SALGUEIRO - Email: cs.biblioteca@ifsertao-pe.edu.br BIBLIOTECA CAMPUS SALGUEIRO - Email: cs.biblioteca@ifsertao-pe.edu.br

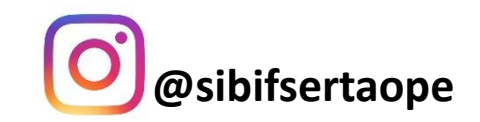